# **BIGPOND ELITE**<sup>™</sup> WIRELESS BROADBAND NETWORK GATEWAY

# QUICK START GUIDE

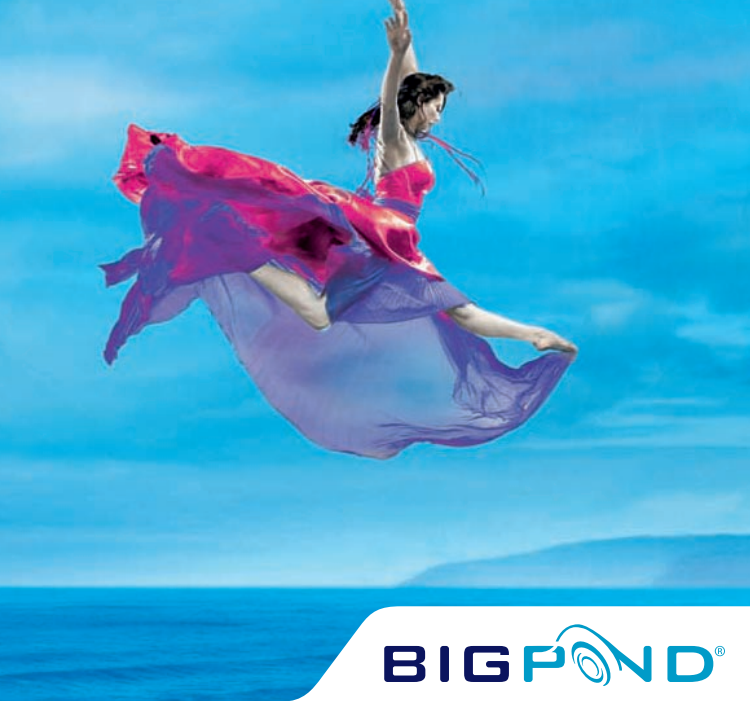

### WELCOME TO BIGPOND WIRELESS BROADBAND

- THANK YOU FOR CHOOSING US!

This guide is to help you get the most out of your BigPond Wireless Broadband experience. We're sure you're keen to get started and with our guick start guide you will be connected to the internet in no time!

As a BigPond Wireless Broadband Member you can now enjoy a huge range of benefits, including flexible plans, a world of 'unmetered' content, state-of-the-art security options, great account management tools, extra email features, special shopping deals and lots more.

So let's get started.

Make a note of your BigPond details here...

EMAIL ADDRESS

(Remember, your email address is your username@bigpond.com)

#### PASSWORD

(If you like, protect your security by writing down an unmistakable clue rather than your actual password)

# **IMPORTANT READ THIS FIRST:**

Before connecting any cables, please ensure that you have the 'Wireless Broadband Installation USB Key' (below). You will find this inside the box that your BigPond Elite<sup>™</sup> Network Gateway came with.

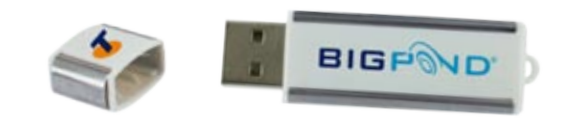

Insert this into any USB port on your computer for a step-by-step guide to connecting and configuring your Gateway.

PLEASE PAY PARTICULAR ATTENTION TO THE USB CONTENT DURING THE INSTALLATION PROCESS. FAILURE TO DO SO MAY RESULT IN AN UNSUCCESSFUL INSTALLATION.

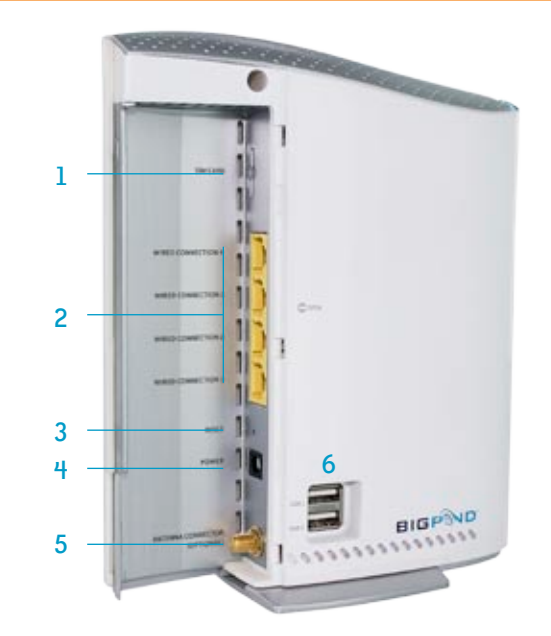

### YOUR BIGPOND ELITE NETWORK GATEWAY

- 1. Next G<sup>™</sup> SIM Card slot
- 2 Wired Ethernet Connections
- 3 Reset button
- 4 Power
- 5 External antenna port (antenna not included)
- 6 USB (Mass Storage or Print Server)

### PACKAGE CONTENTS

- SigPond Elite <sup>™</sup> Wireless Broadband Network Gateway
- Quick Start Guide
- 1 x Network Gateway User Manual (on the USB key)
- Wireless Broadband Installation USB Key
- Wireless Security Card
- Ethernet Cable
- Power Supply

# **GETTING STARTED**

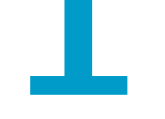

The Installation USB Key will guide you through everything you need, from setting up your hardware and connecting the cables to your Gateway, through to installing the software and registering your BigPond account.

Simply insert the Installation USB Key into your USB port on your computer.

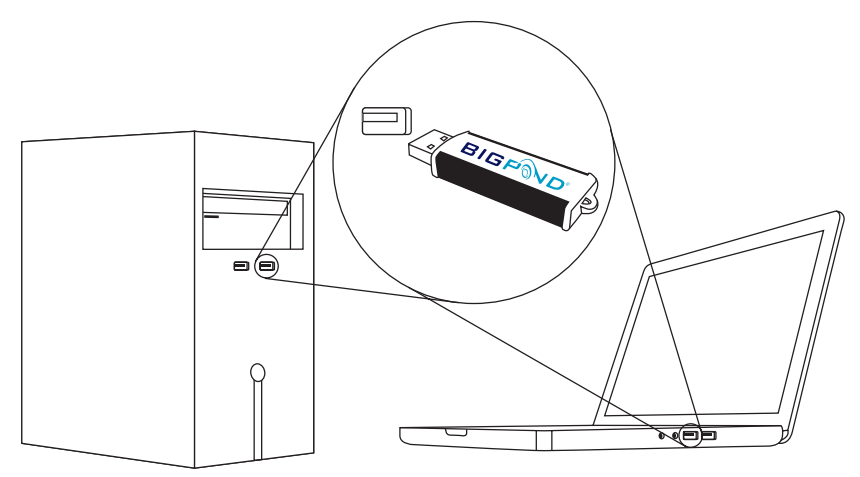

### FOR MICROSOFT OPERATING SYSTEMS:

The installation should load automatically. If it doesn't, open 'My Computer' and double-click on the 'BigPond Wireless Broadband' icon. Then, follow the step-by-step instructions to set up your BigPond Elite<sup>™</sup> Network Gateway.

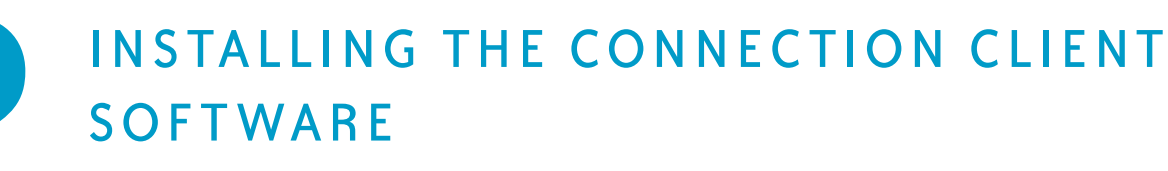

The installation USB Key will guide you through setting up your BigPond Elite" Network Gateway.

| incase | S VOLD HOLE METH | PR CATEWAY                                                                  |                                                                                         |  |
|--------|------------------|-----------------------------------------------------------------------------|-----------------------------------------------------------------------------------------|--|
|        |                  |                                                                             |                                                                                         |  |
|        | -                | and select if you want your computer                                        | e to connect to the currence wirelevaly of by a                                         |  |
|        | with             | ed commercialism                                                            |                                                                                         |  |
|        |                  | (CE)                                                                        |                                                                                         |  |
|        |                  | "Inc                                                                        | (JA 87)                                                                                 |  |
|        |                  |                                                                             |                                                                                         |  |
|        |                  | 14                                                                          |                                                                                         |  |
|        |                  | Windowsky (Wi FD)                                                           | O Wind (Ethernat cable)                                                                 |  |
|        |                  | Select the price is connect to your the tartant latency electrony using WWC | ne Sonici Boraphan Ib connect to your mane<br>Referent Gaterian units an Ethament Latin |  |
|        |                  |                                                                             |                                                                                         |  |
|        |                  |                                                                             |                                                                                         |  |

#### FOR MAC OPERATING SYSTEMS:

Double-click on the "BigPond Wireless" Broadband" icon on your desktop and follow the simple step-by-step instructions to set up your BigPond Elite<sup>™</sup> Network Gateway

During the step up process you will be asked to choose whether you want to set up a 'Wired' or 'Wireless' (Wi-Fi) connection\*. If you select the 'Wireless' (Wi-Fi) connection, please make sure that you enable the wireless network connection function on your computer.

\* If your computer has a Wi-Fi adaptor turned on

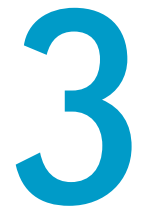

# SIGN UP / REGISTER YOUR DEVICE

This is when you will need your BigPond username and password, OR your billing details if you haven't signed up yet. Click on the 'Register now' button (shown right) to begin. Depending on your circumstance, you will encounter one of the following screens.

| NEST                        | нетиканк                       |
|-----------------------------|--------------------------------|
| Gateway not r               | egistered?                     |
| Have you registered your de | vice? If not, you will need to |

### ➡ NO USERNAME

If you have bought your device from the shop/dealer, you will need to register your billing details and set up a username and password. The following screen will appear prompting you for this information.

| Welcome to the Wire                     | less Broadband Replatration Portal                                                                                                    |   |
|-----------------------------------------|----------------------------------------------------------------------------------------------------|---|
| Disase anias the following of           | demodern is been the sectorest process and alterate sour evolut                                                                                                    | _ |
| Fore are manufact a rate                | down to manying Washur Broathand Ison et. share side hars                                                                                                    |   |
| 010100000000000000000000000000000000000 | (Anno 10)                                                                                                    |   |
| Phone sumber                            | area •)                                                                                                    |   |
| Address                                 |                                                                                                    |   |
| Unit/Lat number, a                      | Reason Statest (W)                                                                                                    |   |
| Streets                                 | Annales Month same Month type (Prophysical)<br>School have (Prophysical)                                                                                                    |   |
|                                         | annu des annu annu annu annu annu annu annu ann                                                                                                    |   |
| Seberb/Lecality:                        | Seland/Itera                                                                                                    |   |
|                                         |                                                                                                    |   |
|                                         | Sent viale w                                                                                                    |   |
|                                         |                                                                                                    |   |
| Contra Account repair                   | Mer Televis de la construir de la construir de |   |

# SET UP YOUR EMAIL

Once you have completed the registration process you will be provided with the option to set up your BigPond email.

| na <mark>2</mark> n | ene (3.00000)                                                                                                    | - antro |
|---------------------|----------------------------------------------------------------------------------------------------|---------|
| UP YOUR BREFORD B   | and the second second se |         |
|                     | Plana solvet the enail share you cant to use for your Baybaul anail. You (3) will then set up your<br>Baybaul anail.                                                                                                    |         |
|                     | Online Experie the annualed                                                                                                    |         |
|                     | C Outriel                                                                                                    |         |
|                     | O for out only should                                                                                                    |         |
|                     |                                                                                                    |         |

.all -0-Contract Vent

### EXISTING USERNAME

If you have ordered your device online, or over the phone, you would have already provided your credentials during the sign up process, as well as set up your username and password. You will need to use these details to log in when prompted with the below screen.

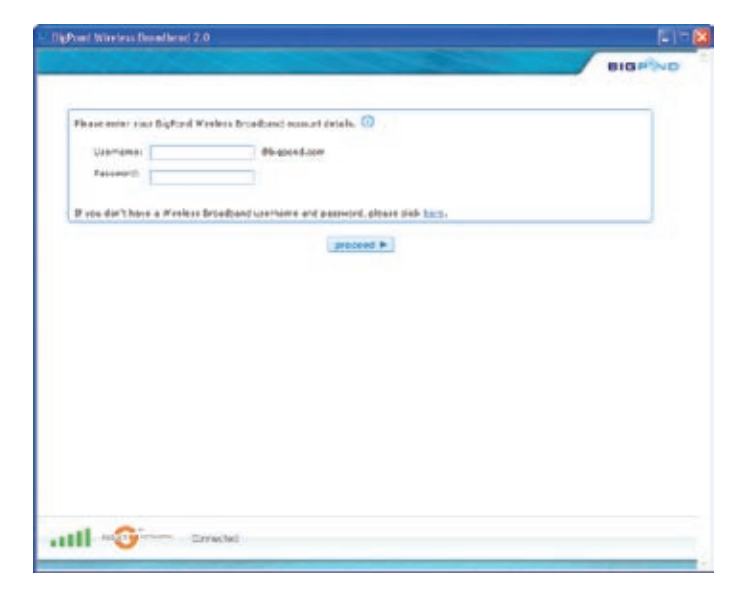

# **INSTALLATION COMPLETE**

If you have followed all the previous steps, the following page will be displayed. Please read this page carefully.

| 1 1 1 1 2        | Jerry tel 3 cessorel                                                                                                    |                                                                              | 8161-240 |
|------------------|----------------------------------------------------------------------------------------------------|------------------------------------------------------------------------------|----------|
| TOO HAVE BLOOPER | LELY INSTALLED INVECTOR INVELTES INCICEMENT                                                                                                    |                                                                              |          |
|                  | Plaase remarder the important BigFord assured details bein                                                                                                    | -                                                                            |          |
|                  | Enal Address: AgentResChipsingsand.com<br>Retrained: Augusted?                                                                                                    |                                                                              |          |
|                  | Your patients will always screwell to (ballind) analy is governed var, we<br>same as bare always our betty real Browsen (e.g., Fremme Express, Reek,<br>is highered Commention, Characteria in any time found on your devices prefer<br>to be (NeC) when will conside device of your conversion table. | peting onto the married is as<br>1, called,<br>down) or in pour Applications |          |
|                  | It is also important that our <b>postflat away shapp</b> in well.<br>Out Flakely to open your internet between 8 served to Righma Sour                                                                                                    |                                                                              |          |
|                  |                                                                                                    |                                                                              |          |
|                  |                                                                                                    |                                                                              |          |

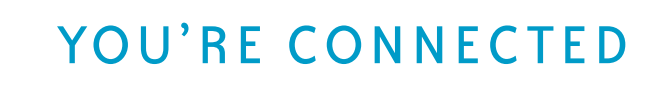

Now that you have set up your BigPond Elite" Network Gateway, here is a quick guide to what it all means. Once your device is powered up and running you will notice a series of lights. These will light up, flash or turn off depending on the activity of your BigPond Elite<sup>®</sup> Network Gateway.

### FRONT PANEL LIGHTS

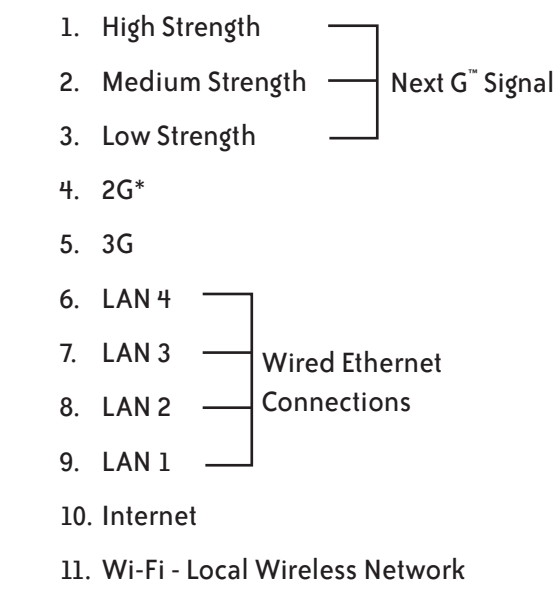

- 12. Power
- 13. Power button<sup>#</sup>
- 2G does not function on this device
- This product features a soft power button. Your BigPond Elite Network Gateway will need to be powered on manually in the event that a power outage occurs

# NOW THAT YOU'RE CONNECTED, LET'S SHARE YOUR CONNECTION WITH FAMILY AND FRIENDS

You can connect multiple devices to your BigPond Elite" Network Gateway, including Laptops, Desktop PC's and Wi-Fi enabled handsets and PDA's. To get your family and friends connected to the BigPond Elite" Network Gateway, follow these steps:

- 1. Using your WiFi enabled device, scan for Wireless networks. (Refer to the User Manual of your Laptop, Desktop PC or PDA for instructions on how to scan for Wireless Networks) 4.
- 2. Locate the Wireless Network Name (SSID) shown on the Wireless Security Card (this information is also available on the bottom of your BigPond Elite<sup>™</sup> Network Gateway)
- 3. Click to connect to your Wireless Network
- 4. When prompted for your wireless security settings, enter the Wireless Security Key (WPA) found on the Wireless Security Card
- 5. Now you and your family and friends can surf the internet!

and \*- trade mark and registered trade mark of Telstra Corporation Limited, ABN 33 051 775 556 # NOTE: This product features a soft power button. Your BigPond Elite Network Gateway will need to be powered on manually in the event that a power outage occurs.

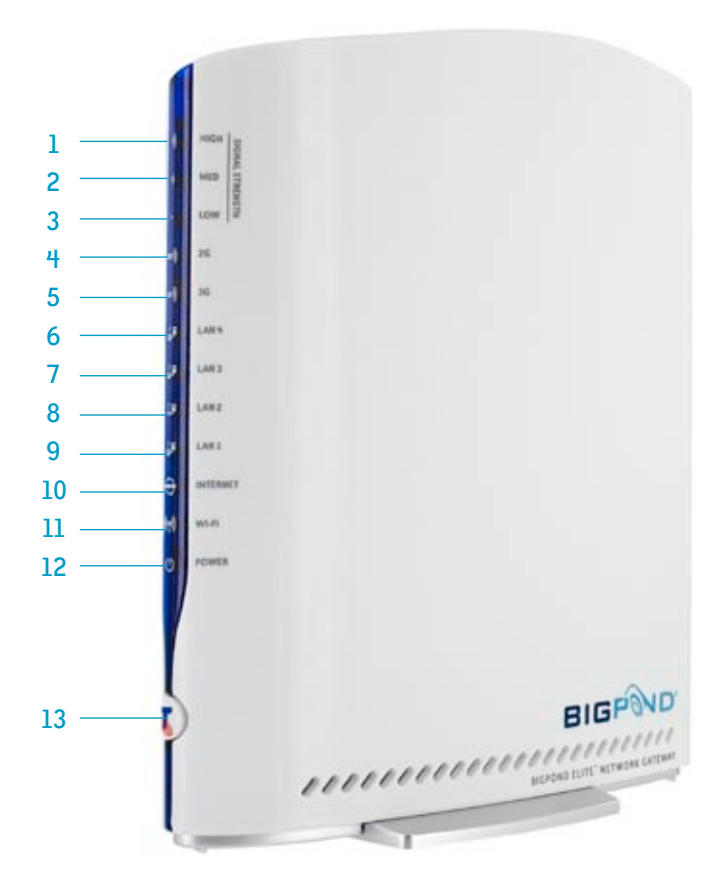

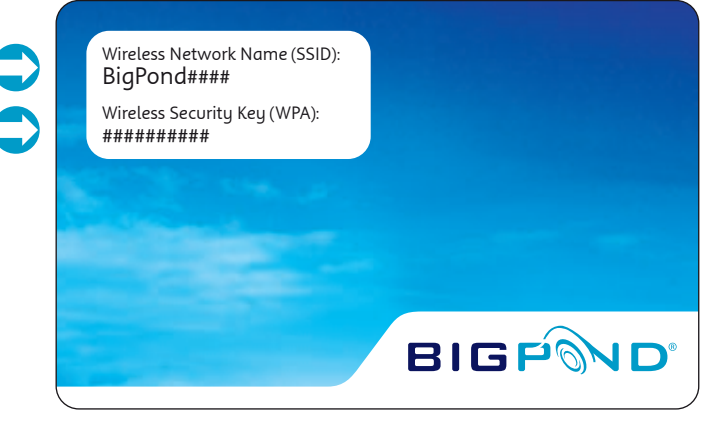

WIRELESS SECURITY CARD LOCATED IN YOUR **BIGPOND ELITE<sup>™</sup> NETWORK GATEWAY PACK**